## جستجوى كتاب از طريق نرم افزار كتابخانه

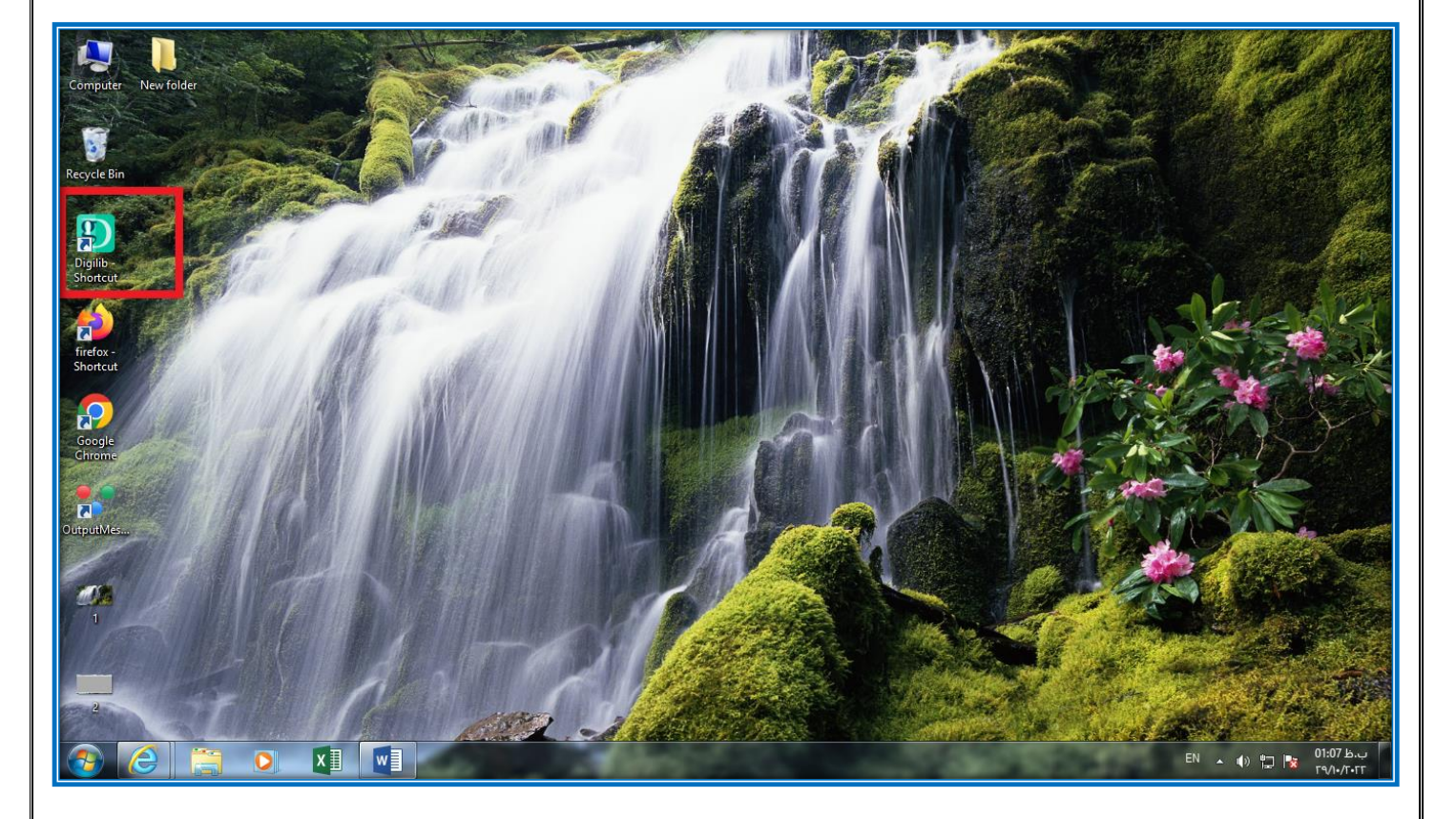

1- ابتدا نرم افزار Digilib که آیکون آن روی صفحه دسکتاب نمایش داده شده را اجرا کنید.

2- پس از اجرا شدن نرم افزار نام کاربری و رمز عبور را وارد کنید تا وارد برنامه شود.

| Computer New folder                          |                                            |                                                                                                    |
|----------------------------------------------|--------------------------------------------|----------------------------------------------------------------------------------------------------|
| Digilib-<br>Shortcut<br>Fifefox-<br>Shortcut |                                            |                                                                                                    |
| Chrome<br>Cal<br>OutputMes                   | کلمه عیو:<br>میمان انصراف تایید<br>3.3.4.5 |                                                                                                    |
|                                              |                                            | ال 100 ± 100 ± 1000 ± 100 ± 100 ± 100 ± 100 ± 100 ± 100 ± 100 ± 100 ± 100 ± 100 ± |

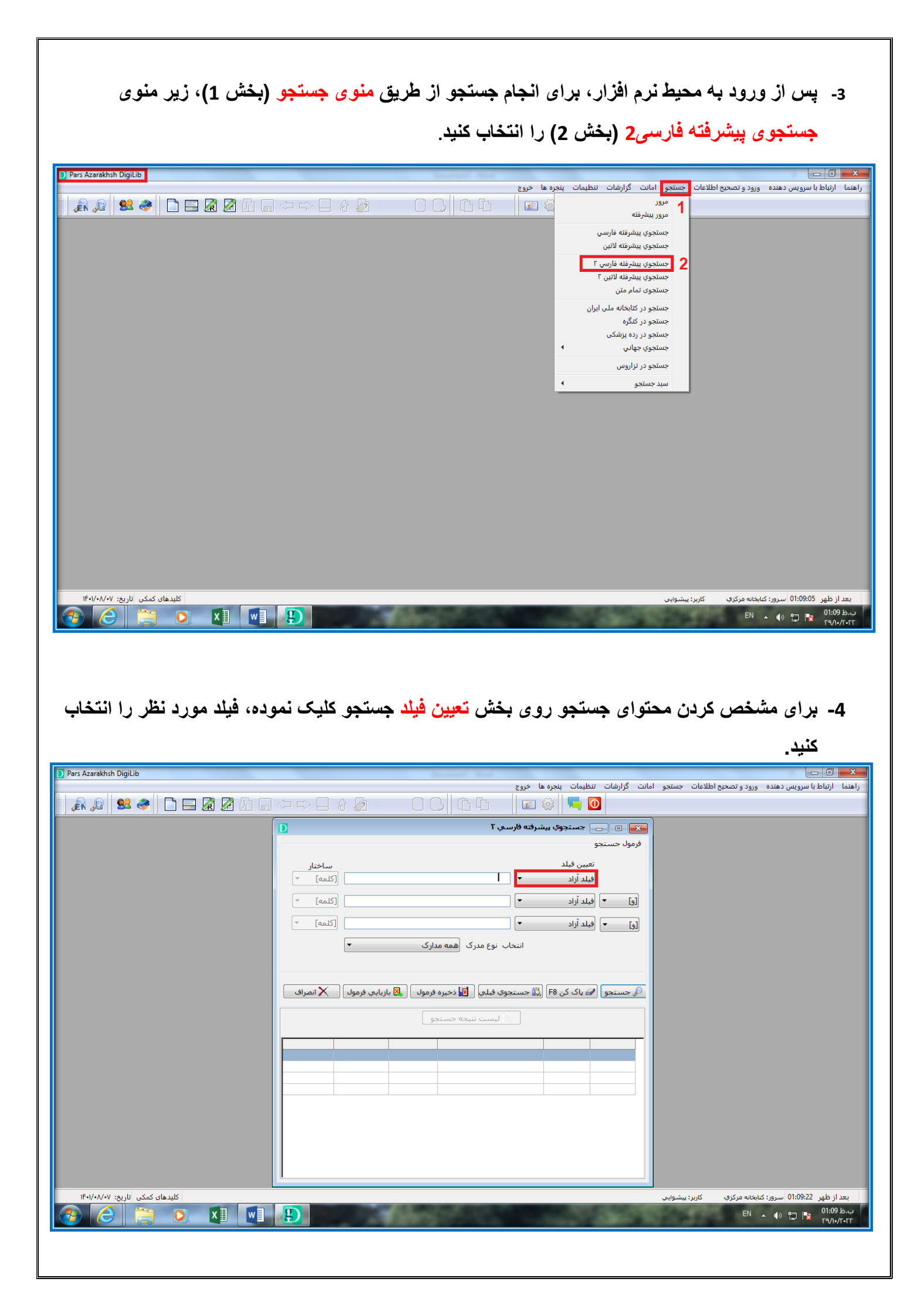

| Pars Azarakhsh DigiLib         | Second Red                                                                                                    |                                      |                              |                              |
|--------------------------------|----------------------------------------------------------------------------------------------------|--------------------------------------|------------------------------|------------------------------|
|                                |                                                                                                    | امانت گزارشات تنظیمات پنجره ها خروج  | ورود و تصحيح اطلاعات جستجو   | راهنما ارتباط با سرويس دهنده |
| 📗 🔊 🕺 🛸 🗋 🔚 🖓 🖉 🔅              | ╸╾                                                                                                    | 📰 🎲 🖳 🔽                              |                              |                              |
|                                | ـى ٢                                                                                                    | 🛌 💿 👝 جستجوي پيشرفته فارس            |                              |                              |
|                                |                                                                                                    | فرمول جستجو                          |                              |                              |
|                                | Let .                                                                                                    | su.e.                                |                              |                              |
|                                | ساختار<br>[کلمه] 🔻                                                                                             | فيلد آزاد                            |                              |                              |
|                                |                                                                                                    | فيلد آزاد                            |                              |                              |
|                                | لي المعالم المعالم المعالم المعالم المعالم المعالم المعالم المعالم المعالم المعالم المعالم المعالم المعالم الم | اوا ▼ پدیداورنده<br>عنوان            |                              |                              |
|                                | ▼ [كلمه]                                                                                                    | [و] ▼ محل نشر<br>اشت                 |                              |                              |
|                                | ب نوع مدرک 🛛 🗢                                                                                                 | سالً انتشار<br>فصت ا                 |                              |                              |
|                                |                                                                                                    | شابک                                 |                              |                              |
|                                |                                                                                                    | موضوع<br>شماره ثبت                   |                              |                              |
|                                | وې قبلېي 関 ذخيره فرمول 🛛 関 بازيابي فرمول 📉 انصراف                                                              | عنوان ارشيو<br>🔎 جستجو اشماره راهنما |                              |                              |
|                                |                                                                                                    | استاد مشاور<br>استاد داهنما          |                              |                              |
|                                | اليست بتيجه جستجو                                                                                              | هيات قضات                            |                              |                              |
|                                |                                                                                                    | معطع تحصیلی<br>رشته تحصیلی           |                              |                              |
|                                |                                                                                                    | دانشکده<br>گروه آموزشری              |                              |                              |
|                                |                                                                                                    | سال تحصیلی                           |                              |                              |
|                                |                                                                                                    |                                      |                              |                              |
|                                |                                                                                                    |                                      |                              |                              |
|                                |                                                                                                    |                                      |                              |                              |
|                                |                                                                                                    |                                      |                              |                              |
|                                |                                                                                                    |                                      |                              |                              |
|                                |                                                                                                    |                                      |                              |                              |
| کلیدهای کمکی تاریخ: ۱۴۰۱/۰۸/۰۷ |                                                                                                    |                                      | نابخانه مرکزي کاربر: پيشوايی | بعد از ظهر 01:09:45 سرور: ک  |
|                                |                                                                                                    |                                      | EN                           | ب.ظ 01:09 🙀 🗖 🔺              |
|                                |                                                                                                    |                                      | and the second second        | F\$/1•/T•FF                  |

5- پس از انتخاب فیلد جستجو (برای مثال عنوان کتاب یا نام نویسنده)، موضوع مرتبط با فیلد جستجو (در اینجا عنوان کتاب: آناتومی) را درون باکس رو به رو مینویسیم و روی گزینه جستجو کلیک میکنیم تا لیست نتایج جستجو نمایش داده شود و سپس آن را انتخاب میکنیم.

| D Pars Azarakhsh DigiLib       | Report Ref.                                                                                                    |                    |                                              |
|--------------------------------|----------------------------------------------------------------------------------------------------|--------------------|----------------------------------------------|
|                                | گزارشات تنظیمات پنجره ها خروج                                                                                                    | للاعات جستجو امانت | راهنما ارتباط با سرویس دهنده ورود و تصحیح اط |
| - [] 🕺 🔊 🖃 🗋 🛸 🖉 🖉 -           | (수 다 믿 ☆ ळ                                                                                                    |                    |                                              |
|                                | 🛁 🗉 👝 جستچوې پیشرفته فارسې ۲                                                                                                    |                    |                                              |
|                                | رمول جستجو                                                                                                    | 9                  |                                              |
|                                | 1                                                                                                    |                    |                                              |
|                                | عنوان 🔻 آثنا تومی                                                                                                    |                    |                                              |
|                                |                                                                                                    |                    |                                              |
|                                |                                                                                                    |                    |                                              |
|                                | او) 🔻 فیلد آزاد 🔻                                                                                                    | ]                  |                                              |
|                                | انتخاب نوع مدرک همه مدارک 🔻                                                                                                    |                    |                                              |
|                                |                                                                                                    |                    |                                              |
|                                | <u> </u>                                                                                                    |                    |                                              |
|                                | ار جستجو 🆉 پاک کن F8 🖾 جستجوی قبلی 🛛 خیرہ فرمول 🔄 بازیابی فرمول 📉 انصراف                                                                                                    |                    |                                              |
|                                | and and and a state of the state of the stat |                    |                                              |
|                                |                                                                                                    |                    |                                              |
|                                | شماره ردیف ازمان جستجو انام سرویس دهنده تعداد کل تعداد در این فیلد تعداد رکورد                                                                                                    | -                  |                                              |
|                                | ۱/۰۱۵ کتابطانه مرکزی سماره ۱ ۲۰ ۶۰ ۸۶ ۵۸                                                                                                    |                    |                                              |
|                                |                                                                                                    |                    |                                              |
|                                |                                                                                                    |                    |                                              |
|                                |                                                                                                    |                    |                                              |
|                                |                                                                                                    |                    |                                              |
|                                |                                                                                                    |                    |                                              |
|                                |                                                                                                    |                    |                                              |
|                                | <u>I</u>                                                                                                    |                    |                                              |
| کلیدهای کمکی تاریخ: ۱۴۰۱/۰۸/۰۷ |                                                                                                    | کاربر: پیشوایی     | بعد از ظهر 01:10:14 سرور: کتابخانه مرکزی     |
|                                |                                                                                                    |                    | ب.ط 01:10 🛌 EN 🔺 🦚 EN 🔺 🔹 רע                 |
|                                |                                                                                                    |                    |                                              |
|                                |                                                                                                    |                    |                                              |

6 – در لیست نتایج جستجو، عنوان کتاب مورد نظر خود را انتخاب کرده تا تغییر رنگ دهد، سپس روی گزینه

نمایش کلیک کنید.

| Pars Azarakhsh DigiLib              |                                  | the second second second second second second second second second second second second second second second s |                                       |                             |                                              |
|-------------------------------------|----------------------------------|----------------------------------------------------------------------------------------------------|---------------------------------------|-----------------------------|----------------------------------------------|
|                                     |                                  |                                                                                                    | ت تنظيمات پنجره ها خروج               | لملاعات جستجو امانت گزارشاں | راهنما ارتباط با سرویس دهنده ورود و تصحیح ام |
| 🔒 🔊 😫 🧶 🗅 🖂 🕅 🖉                     | $M \square \diamondsuit \square$ |                                                                                                    | 📰 🎡 🖳 🚺                               |                             |                                              |
|                                     |                                  | r.                                                                                                    |                                       |                             |                                              |
|                                     |                                  |                                                                                                    | ر دی                                  | فموليحس                     |                                              |
|                                     |                                  |                                                                                                    |                                       |                             |                                              |
|                                     | اختار                            | <u> </u>                                                                                                    | تعيين فيلد                            |                             |                                              |
|                                     | -                                |                                                                                                    | نيجه جستجو                            | 🐸 🔍 💶 ليست نت               |                                              |
| يش 2                                | ا 🛃 🛃 🔝 🔝 ا                      | 🛄 📅 🗐 🌊 ایس 🛃 🚛 🚛 ایردن به                                                                                     | ) 📄 📔 🛄<br>ب Word نمایه تازهها پالایش | 😂<br>چاپ                    |                                              |
|                                     | رده کنگر ه                       | عنو ان                                                                                                    | ه مدرک پدید آو رنده                   | ، ای شماره رکورد ا شماره    |                                              |
|                                     |                                  | آناتو می عمو می                                                                                                | شمایلییگانه، ایمانه                   | ٤١٥ 474 ١                   |                                              |
|                                     | دا                               | آناتومی: تشریع عمومی برای دانشجویان دندانپزشکی،                                                                | امامیمیبدی ۽ محمدعلی                  | ٤٢٨ 485 ٢                   |                                              |
|                                     | աս                               | ۲ناتومی و فیزیولوژی در سلامت و بیماری راس و ویل                                                                | وو، آن                                | ٤٢۶ 486 ٣                   |                                              |
|                                     |                                  | آناتو می عمو می بر اساس آناتو می گری                                                                           |                                       | ٤٣٠487 ٤                    |                                              |
|                                     | د                                | - آناتو می به زبان ساده: کالبدشناسی عمو می انسان بر ای                                                         | نیکروش، محمدرضا، ۱۳۳۵                 | ٤٣۵ 488 ۵                   |                                              |
|                                     |                                  | آناتومی لست ۲۰۰۰                                                                                               | لست۽ جان                              | ٤٣٤ 489 ۶                   |                                              |
|                                     |                                  | آناتو می عمو می                                                                                                | و الياني، على                         | ετν 490 V                   |                                              |
|                                     |                                  | یادگیری آناتومی                                                                                                | حسنز ادهء غلامرضا                     | ٤٣٢ 492 ٨                   |                                              |
|                                     |                                  | اطلس آناتومی و طبقهبندی عضلات بدن انسان                                                                        | نگهدار ۽ فريدون                       | ٤٣١ 493 ٩                   |                                              |
|                                     |                                  | مبانی آناتومی و فیزیولوژی بالینی و جر امی                                                                      | فرای ۽ کوين                           | VAE 880 IV                  |                                              |
|                                     |                                  | آناتومی گری بر ای دانشجویان                                                                                    | دريک، ريچارد ال                       | 917 1043 11                 |                                              |
|                                     |                                  | آناتو می بالینی نته بر ای دانشمو یان پزشکی                                                                     | اسنلء ريچارد                          | 1987 1873 18                |                                              |
|                                     |                                  | آناتو می عمو می                                                                                                | کانتیی، مجید، ۱۳۵۱ -                  | 1988 1875 11                |                                              |
|                                     |                                  |                                                                                                    |                                       |                             |                                              |
| (اھ                                 | ۵۸ (تعداد کل رکورده              | (تعداد رکوردهای انتخابی) ( ا                                                                                   |                                       | برو به سطر                  |                                              |
|                                     |                                  |                                                                                                    |                                       |                             |                                              |
|                                     |                                  |                                                                                                    |                                       |                             |                                              |
|                                     |                                  |                                                                                                    |                                       |                             |                                              |
| 15+1/+ A/+V - ++ 17 5 - 5 - 10+ 115 |                                  |                                                                                                    |                                       | کارین شرف اور               | مراد غامر 01:11:12 میں دیکھاتھ میکنچ         |
|                                     |                                  |                                                                                                    |                                       | کاربر، پیسویوں              | بيظ 01:11 مى مەرىرى مەرىرى بىرىرى            |
|                                     |                                  | A REPORT OF A                                                                                                  | and the second second                 | المعيدين يعادمهم            | Γ9/1•/Γ•ΓΓ                                   |

## 7 – حال اطلاعات کتاب و مکان آن روی قفسه برای شما نمایش داده میشود.

| Pars Azarakhsh DigiLib         |                                                                                                    |                                                            |
|--------------------------------|----------------------------------------------------------------------------------------------------|------------------------------------------------------------|
|                                | ات جستجو امانت گزارشات تنظیمات پنجره ها خروج                                                                                                    | راهنما ازتباط با سرویس دهنده ورود و تصحیح اطلاعا           |
| 🔊 🔊 🔜 🧶 🗶 🕼 🔜                  |                                                                                                    |                                                            |
|                                | کلیه داری ۲۲   شماره مدری : ۹۱۲ ۲۰۲   شماره مدری : ۹۱۲ ۲۰۲   خروج خرید کاردگس (زرو درخواست انمانات فرامتن ایزو انتها بعدی قلمی انتیا   اینانی بعدی قلمی (زرو درخواست انمانات فرامتن ایزو انتها بعدی قلمی انتیا   این به ۲۰۰   التومی خریزی (زرو درخواست انمانات فرامتن ایزو انتها بعدی قلمی انتیا   التومی خری (زرو درخواست انمانات فرامتن ایزو انتها بعدی قلمی انتیا   التومی (زرو درخواست انمانات فرام بعدی (زرو در زرو در فراست انمانات فرامتن ایزو انتها بعدی (زرو در زرو در فراست انتیانات فرامتن ایزو انتها بعدی (زرو در زرو در فراست انتهانات (زرو در فران معیولی)   التومی (زرو در زرو در زرو در زرو در زرو در زرو در فران (زرو در فران معیولی)   التومی (زرو در زرو در زر |                                                            |
|                                | 11                                                                                                    |                                                            |
|                                | الماير الكدمطان الشمار و ثبت أو ضعبت التاريخ برگشت الشمار و عضوبت أمطار تگهداري المال الشمار و ثبت أو ضعبت                                                                                                    |                                                            |
| (4                             | ا ا ا ا ا ا ا ا ا ا ا ا ا ا ا ا ا ا ا                                                                                                    |                                                            |
|                                | ۲۲ مرکزی ۲۵ ۲۲ ۲                                                                                                    |                                                            |
|                                | ا ۲٤۷۰ موجود مرکزی ۲۵ ۲۷                                                                                                    |                                                            |
|                                | ۲ ۲۵ ۳۵ موجود مرکزی ۲ 2                                                                                                    |                                                            |
|                                |                                                                                                    |                                                            |
| کلیدهای کمکی تاریخ: ۱۴۰۱/۰۸/۰۷ | الان الشفاه.                                                                                                    | بعد از ظهر 11:11:30 سرور: کیابخانه مرکزی                   |
|                                |                                                                                                    | یک از طیر ۱۱:۱۵ سرور طیعه در رو<br>۱1:11 ب.ط<br>۲۹/۱۰/۲۰۲۲ |
|                                |                                                                                                    |                                                            |